# MANUEL DE LA TELECOMMANDE SH600

La télécommande SH600 vous permet de commander à distance la console d'alarme SC9100, SC27TH et SC15 ainsi que les récepteurs domotique. Cette télécommande possède 16 touches MARCHE / ARRET afin de piloter 16 récepteurs domotique.

#### Présentation de la Télécommande SH600

1. PANIC ou PANIQUE : Active l'alarme panique.

2. VOYANT LED : S'allume en appuyant sur les touches.

Lorsque la LED luit faiblement, il faut changer les piles.

3. **TOUCHES DE COMMANDE** : Pour commander le système d'alarme et pour activer ou désactiver les récepteurs domotiques

4. TOUCHE DE VARIATION +/- DE LUMIERE

5. SELECTEUR DE MODE : Mettez le sélecteur en position « SEC » pour l'utilisation en mode sécurité. Pour les positions 1 et 2,

SELECTEUR EN POSITION SEC :

**ARM HOME ou ARMER PARTIEL** : Le système d'alarme se trouve en position d'alarme partielle. Tous les détecteurs porte/fenêtre sont activés et les détecteurs volumétriques sont désactivés.

**ARM AWAY ou ARMER TOTAL** : Le système d'alarme est complètement activé. Tous les détecteurs sont activés.

**DISARM** : Désactive le système d'alarme.

6. SELECTEUR DE CODE MAISON : Pour le moment, le sélecteur doit rester en position « A »

#### Mise en service de la télécommande SH600

1. **INSERTION DES PILES :** *IMPORTANT* : En insérant les piles, vérifiez que le sélecteur n'est pas en position « 2 » ! Insérez 4 piles de type LR03 -1.5V AAA, alcalines (pas de piles rechargeables).Respectez la polarité (+/-). 2. **ACTIVER LA TELECOMMANDE SH600** : Appuyez sur la touche « **PANIC ou PANIQUE** ».

## Initialiser la télécommande SH600avec la console SC9100

#### Sur la console SC9100

1. Pour accéder au menu, appuyez sur la touche menu **♦**ou **↓**, L'écran affiche « ENTRER CODE »

2. Entrez le code PIN, après chaque chiffre entré un symbole (\*) apparaît sur l'écran.

3. Le texte « 1.INSTALL » apparaît sur l'écran.

4. Appuyez sur la touche « OK », l'écran affiche « INSTALL ZONE »

5. Positionnez le sélecteur sur « **SEC** », appuyez sur la touche « **ARM HOME ou ARMER PARTIEL** » de votre télécommande SH624/SH600, la console émet un bip de confirmation puis le texte « **TCDE 2 PROG** » apparaît sur l'écran.

Lorsque vous avez installé plus de 2 télécommandes, l'écran indique respectivement « TCDE 3 PROG, TCDE 4 ROG,...TCDE 16 PROG ». Vous pouvez initialiser jusqu'à 16 télécommandes total.

6. Répétez l'étape 5 pour chaque télécommande que vous souhaitez initialiser.

7. Appuyez sur la touche « CLEAR » afin de retourner au menu.

Appuyez de nouveau sur « CLEAR » pour quitter le menu, l'écran affiche « QUITTER MENU »

Valider en appuyant sur 1.OUI ou sur 2.NON.

Pour quitter le menu appuyer sur 1.OUI.

Pour revenir au menu principal appuyer sur 2.NON.

## Initialiser la télécommande SH600avec la console SC27TH & SC15

- 1. Ouvrez le claper de droite de la console SC27TH, SC15 puis placez le sélecteur sur la position « INSTALL »
- 2. Appuyez une fois sur la touche « ARMER PARTIEL », la console émet un bip de confirmation.

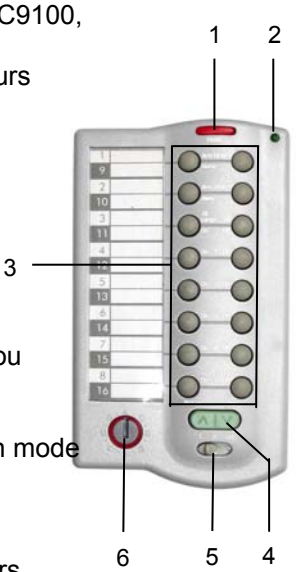